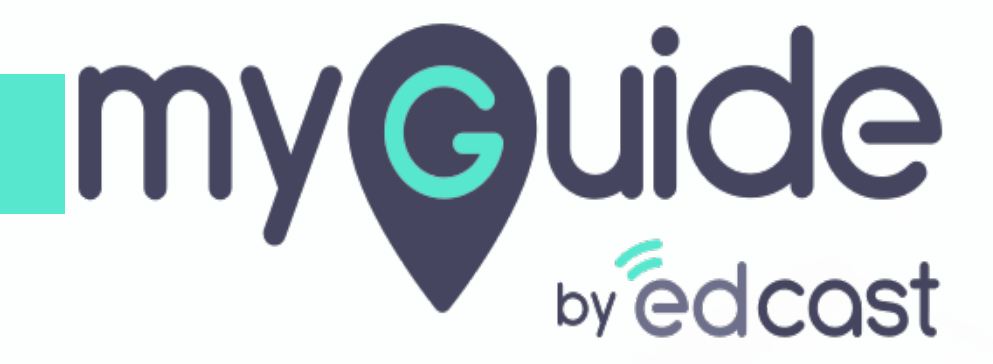

How to change account preferences in Workday

myguide.org

#### Welcome!

In this guide, you will learn to change account preferences in Workday

| - | Q Search<br>Welcome, Jennah Nguyen [C]                                                                                                    | ¢ | Ð | 0 |  |
|---|----------------------------------------------------------------------------------------------------|---|---|---|--|
|   | <b>Inbox</b><br>0 items<br>•••<br>••••<br>••••<br>••••<br>••••<br>••••<br>••••<br>••••<br>••••<br>••••<br>••••<br>••••<br>••••<br>••••<br>••••<br>•••••<br>•••••<br>•••••<br>•••••<br>•••••<br>•••••• |   |   |   |  |
|   |                                                                                                    |   |   |   |  |

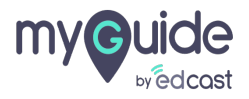

#### Click on "Inbox Items"

| Q Search<br>Welcome, Jennah Nguyen [C] | لُبُ الله الله الله الله الله الله الله الل                                                                      |
|----------------------------------------|----------------------------------------------------------------------------------------------------|
| Inbox<br>O items                       | Applications<br>2 items<br>Contingent<br>Workers<br>Contingent<br>Workers<br>Contingent<br>Contingent<br>Workers |

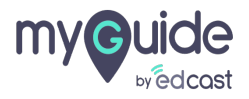

# Click on "My Account"

| _ |                            |                    |          |                                                 | × |
|---|----------------------------|--------------------|----------|-------------------------------------------------|---|
|   | Q Search                   |                    |          | ₽ E                                             | 9 |
|   |                            |                    | 0        | Jennah Nguyen [C]<br>View Profile               |   |
|   | Welcome, Jennah Nguyen [C] |                    | ŵ        | Home                                            |   |
|   | Click on "M                | ly Account"        | 8        | My Account                                      | > |
|   | Inbox ···· Applications    |                    |          | Favorites                                       |   |
|   | • •                        |                    |          | My Reports                                      |   |
|   | Contingent<br>Workers Pe   | Team<br>erformance | <b>?</b> | Documentation<br>Recovery Assistant<br>Sign Out | > |
|   | Go to Inbox                |                    |          |                                                 |   |
|   |                            |                    |          |                                                 |   |

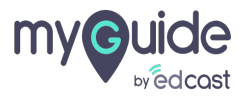

# Click on "Change Preferences"

|                            |                                        | ×                                             |
|----------------------------|----------------------------------------|-----------------------------------------------|
| Q Search                   |                                        | ¢ 🖻 🗢                                         |
|                            |                                        | My Account Organization ID                    |
| Welcome, Jennah Nguyen [C] | Click on "Change Preferences"          | Change Preferences                            |
| Inbox<br>0 items           | Applications<br>2 items                | Manage Trusted Devices<br>View Signon History |
| Go to Inbox                | Contingent Team<br>Workers Performance |                                               |
|                            |                                        |                                               |
|                            |                                        |                                               |

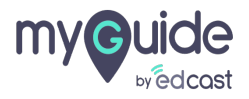

### Select "Mobile Carrier"

| efault Currency USD                                                                                                    |
|----------------------------------------------------------------------------------------------------|
| referred Currency :=                                                                                                    |
|                                                                                                    |
| Search Preferences                                                                                                    |
| referred Search Category                                                                                                    |
| Select "Mobile Carrier"                                                                                                    |
| Account Preference                                                                                                    |
| obile Carrier                                                                                                    |
|                                                                                                    |
| referred Home Page 🗄                                                                                                    |
| mplified View                                                                                                    |
|                                                                                                    |
| now responsive layout for prompts                                                                                                    |
| Vorkflow Preferences                                                                                                    |
|                                                                                                    |
| mail Address for Business Processes jennah@edcast.com                                                                                                    |
| uppress Inbox Exceptions                                                                                                    |
| efault Inbox Filter                                                                                                    |
|                                                                                                    |
| Background Notification Preferences                                                                                                    |
| when the second second s |
| OK Cancel                                                                                                    |
|                                                                                                    |
|                                                                                                    |
|                                                                                                    |

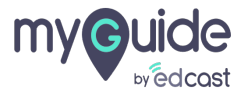

# Select "Preferred Home Page"

|                                               | - VICW                         |     |
|-----------------------------------------------|--------------------------------|-----|
| Default Currency                              |                                |     |
| Default Currency                              | USD                            |     |
| Preferred Currency                            |                                | :=  |
| Search Preference                             | s                              |     |
| Preferred Search Category                     | :=                             |     |
|                                               |                                |     |
| Account Preference                            | Ce Select "Preferred Home Page | "   |
| Mobile Carrier                                | <b>©</b>                       |     |
| Proferred Home Page                           |                                | 1:= |
| Freierred Home Fage                           |                                | :=  |
| Simplified View                               |                                |     |
| Show responsive layout for prompts            |                                |     |
|                                               |                                |     |
| Workflow Preferen                             | ices                           |     |
| Email Address for Business Process            | es jennah@edcast.com           |     |
| Suppress Inbox Exceptions                     |                                |     |
| Default Inbox Filter                          |                                | :=  |
|                                               |                                |     |
| Background Notifi                             | cation Preferences             |     |
| Display a meaning when                        | rt completes                   |     |
| OK Canc<br>Display a message when a shared be | el                             |     |
|                                               |                                |     |
|                                               |                                |     |
|                                               |                                |     |

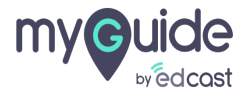

#### Click this checkbox if you want to enable "Simplified View"

| Enable Freienen onnendy Neierende view  |                                    |
|-----------------------------------------|------------------------------------|
| Default Currency                        | USD                                |
| Preferred Currency                      |                                    |
| Treferred ourreliey                     |                                    |
| Secret Dreferences                      |                                    |
| Sedicit Preferences                     |                                    |
| Preferred Search Category               | :=                                 |
|                                         |                                    |
| Account Preferences                     |                                    |
|                                         |                                    |
| Mobile Carrier                          | :=                                 |
| Preferred Home Page                     |                                    |
|                                         | Click this checkbox if you want to |
| Simplified View                         |                                    |
| Show responsive layout for prompts      | <b>G</b>                           |
|                                         |                                    |
| Workflow Preference                     | S                                  |
|                                         |                                    |
| Email Address for Business Processes    | ennan@edcast.com                   |
| Suppress Inbox Exceptions               |                                    |
| Default Inbox Filter                    | :=                                 |
|                                         |                                    |
| Background Notificat                    | ion Preferences                    |
| Buckground Notificat                    |                                    |
| OK                                      |                                    |
| Display a message when a shared backgro |                                    |
|                                         |                                    |
|                                         |                                    |
|                                         |                                    |

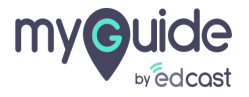

Click this checkbox if you want to enable "Show responsive layout for prompts" option

| Enable Freienen onnendy Nererende view  | <b>—</b>                       |
|-----------------------------------------|--------------------------------|
| Default Currency                        | USD                            |
| Preferred Currency                      |                                |
|                                         |                                |
| Search Preferences                      |                                |
| Preferred Search Category               | :=                             |
|                                         |                                |
| Account Preferences                     |                                |
| Mahila Garrian                          |                                |
| Mobile Carrier                          | :=                             |
| Preferred Home Page                     | :=                             |
| Simplified View                         |                                |
| Simplified View                         | enable "Show responsive layout |
| Show responsive layout for prompts      | prompts" option                |
| Westeller Distances                     | © .                            |
| workflow Preference                     | S                              |
| Email Address for Business Processes    | jennah@edcast.com              |
| Suppress Inbox Exceptions               |                                |
| Default Inbox Filter                    |                                |
|                                         |                                |
| Background Notificat                    | ion Preferences                |
| 2                                       |                                |
| OK Cancel                               |                                |
| Display a message when a shared backgro |                                |
|                                         |                                |
|                                         |                                |
|                                         |                                |

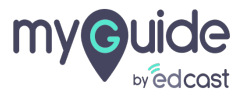

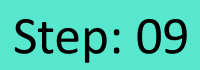

#### Click on "OK"

| Default Timezone                         | GMT.05-00 Factorn Time (New York) |
|------------------------------------------|-----------------------------------|
| Default Hour Clock (from Locale)         | 12 hour                           |
| Preferred Hour Clock                     | select one                        |
| Enable Preferred Currency Reference View |                                   |
| Default Currency                         | USD                               |
| Preferred Currency                       | :                                 |
| Search Preferences                       |                                   |
| Preferred Search Category                | :=                                |
|                                          |                                   |
| Account Preferences                      |                                   |
| Mobile Carrier                           | :=                                |
| Preferred Home Page                      | :=                                |
| Simplified View                          |                                   |
| Show responsive layout for prompts       |                                   |
| Werlden Dreferrer                        |                                   |
| worknow Preterence                       | 5                                 |
| Email Address for Busir<br>Click on "O   | <b>&lt;</b> "                     |
| ок                                       |                                   |
|                                          |                                   |
|                                          |                                   |

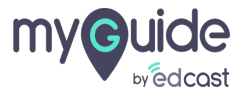

#### Click on "Done"

| Global Preferences                       |                                   |
|------------------------------------------|-----------------------------------|
| Olobal Fletelelices                      |                                   |
| Default Locale                           | English (United States) - en_US   |
| Default Display Language                 | English                           |
| Default Timezone                         | GMT-05:00 Eastern Time (New York) |
| Default Hour Clock (from Locale)         | 12 hour                           |
| Enable Preferred Currency Reference View | Yes                               |
| Default Currency                         | USD                               |
| Search Preferences                       |                                   |
| Preferred Search Category (empty)        |                                   |
| Account Preferences                      |                                   |
| Preferred Home Page (err                 | npty)                             |
| Simplified View                          |                                   |
| Show responsive layout for prompts       |                                   |
| Workflow Preferences                     | S                                 |
| Email Address for Business Processes     |                                   |
| Suppress Inbox Exceptions                | No                                |
| Default Inbox Filter                     | one"                              |
| Done                                     |                                   |
| Display a message when a background repo | ort completes Yes                 |
|                                          |                                   |
|                                          |                                   |

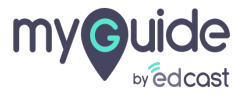

# Thank You!

myguide.org

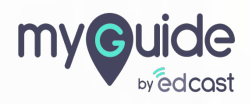